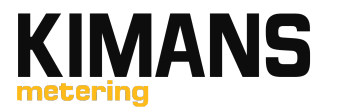

# SVM-21 SMART VALVE SMART M-BUS ISOLATION VALVE

# 

**User Manual** 

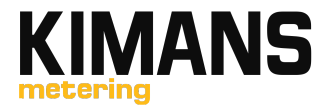

### 1. Database

### a. Database is linked through software with excel file as below

| 📜 > BT   | TU Meter & Valve control software > Valve | control > |                    |                     |           | × ت |
|----------|-------------------------------------------|-----------|--------------------|---------------------|-----------|-----|
| ^        | Name                                      | Status    | Date modified      | Туре                | Size      |     |
| S        | DB                                        | $\odot$   | 3/22/2023 10:08 AM | File folder         |           |     |
|          | Address                                   | $\odot$   | 3/6/2023 10:53 AM  | Microsoft Excel W   | 19 KB     |     |
| S 🛪      | CommDLL.dll                               | $\odot$   | 3/10/2020 7:37 AM  | Application extens  | 368 KB    |     |
| .s *     | System                                    | $\odot$   | 3/21/2023 12:25 PM | Configuration setti | 1 KB      |     |
| *        | 📌 ValveControl                            | $\odot$   | 9/26/2022 12:14 PM | Application         | 14,845 KB |     |
| ls       |                                           |           |                    |                     |           |     |
| ils      |                                           |           |                    |                     |           |     |
| bases    |                                           |           |                    |                     |           |     |
|          |                                           |           |                    |                     |           |     |
| сцс      |                                           |           |                    |                     |           |     |
| remar    |                                           |           |                    |                     |           |     |
| uk - Ki  |                                           |           |                    |                     |           |     |
| li - Kin |                                           |           |                    |                     |           |     |
| - Docu   |                                           |           |                    |                     |           |     |

| ľ        | ₽ 9 ° C · ▼                          |                         | Add      | ress - Excel   |          |                                                                                                    |             | 𝒫 Searc  | h           |         |                  |              |            |
|----------|--------------------------------------|-------------------------|----------|----------------|----------|----------------------------------------------------------------------------------------------------|-------------|----------|-------------|---------|------------------|--------------|------------|
| Fi       | ile <b>Home</b> Inse                 | rt Page Layout Fo       | ormulas  | Data F         | Review V | 'iew Help                                                                                                    | Nitro I     | Pro      |             |         |                  |              |            |
| [<br>Pa  | Cut                                  | Calibri ~               | 11 v     |                |          | orran and a second and a second and a secon | Wrap Text   | Center v | Sensitivity | General | 0⁄4 <b>9 €</b> 8 | -<br>.00 C   | Condition: |
|          | <ul> <li>✓ Format Painter</li> </ul> |                         | <u> </u> | <u> </u>       |          |                                                                                                    | ivierge a.v | center + | ~           | φ.      | 00. 00           | →0 Fc        | ormatting  |
|          | Clipboard                            | Font Font               |          | ۲ <sub>2</sub> |          | Alignment                                                                                                    |             | 5        | Sensitivity | N N     | lumber           | F <u>s</u> i |            |
| 19       | • ± )                                | $\times \checkmark f_x$ |          |                |          |                                                                                                    |             |          |             |         |                  |              |            |
| <b>@</b> | Public 🖌                             |                         |          |                |          |                                                                                                    |             |          |             |         |                  |              |            |
|          | А                                    | В                       | С        | D              | E        | F                                                                                                    | G           | Н        | 1           | J       | К                | L            | M          |
| 1        | Meter address                        | Apartment number        | Туре     |                |          |                                                                                                    |             |          |             |         |                  |              |            |
| 2        | 22055568                             | MESK01- Shop-01         | 1        |                |          |                                                                                                    |             |          |             |         |                  |              |            |
| 3        | 22055566                             | MESK01- Shop-02         | 1        |                |          |                                                                                                    |             |          |             |         |                  |              |            |
| 4        | 22055610                             | MESK01- Shop-03         | 1        |                |          |                                                                                                    |             |          |             |         |                  |              |            |
| 5        | 22055527                             | MESK01- Shop-04         | 1        |                |          |                                                                                                    |             |          |             |         |                  |              |            |
| 6        | 22055614                             | MESK01- Shop-05         | 1        |                |          |                                                                                                    |             |          |             |         |                  |              |            |
| 7        | 22055569                             | MESK01- Shop-06         | 1        |                |          |                                                                                                    |             |          |             |         |                  |              |            |
| 8        | 22070052                             | MESK01- Shop-07         | 2        |                |          |                                                                                                    |             |          |             |         |                  |              |            |
| 9        | 22054878                             | MESK01- 101             | 1        |                |          |                                                                                                    |             |          |             |         |                  |              |            |
| 10       | 22054877                             | MESK01- 102             | 1        |                |          |                                                                                                    |             |          |             |         |                  |              |            |
| 11       | 22054682                             | MESK01- 103             | 1        |                |          |                                                                                                    |             |          |             |         |                  |              |            |
| 12       | 22054881                             | MESK01- 104             | 1        |                |          |                                                                                                    |             |          |             |         |                  |              |            |
| 13       | 22054873                             | MESK01- 105             | 1        |                |          |                                                                                                    |             |          |             |         |                  |              |            |
| 14       | 22054874                             | MESK01- 106             | 1        |                |          |                                                                                                    |             |          |             |         |                  |              |            |
| 15       | 22054683                             | MESK01- 107             | 1        |                |          |                                                                                                    |             |          |             |         |                  |              |            |
| 16       | 22054882                             | MESK01- 108             | 1        |                |          |                                                                                                    |             |          |             |         |                  |              |            |
| 17       | 22054871                             | MESK01- 201             | 1        |                |          |                                                                                                    |             |          |             |         |                  |              |            |
| 18       | 22054870                             | MESK01- 202             | 1        |                |          |                                                                                                    |             |          |             |         |                  |              |            |
| 19       | 22054866                             | MESK01- 203             | 1        |                |          |                                                                                                    |             |          |             |         |                  |              |            |
| 20       | 22054883                             | MESK01- 204             | 1        |                |          |                                                                                                    |             |          |             |         |                  |              |            |
| 21       | 21059662                             | MESK01- 205             | 1        |                |          |                                                                                                    |             |          |             |         |                  |              |            |
| 22       | 22054879                             | MESK01- 206             | 1        |                |          |                                                                                                    |             |          |             |         |                  |              |            |
| 23       | 22054880                             | MESK01- 207             | 1        |                |          |                                                                                                    |             |          |             |         |                  |              |            |
| 24       | 22054868                             | MESK01- 208             | 1        |                |          |                                                                                                    |             |          |             |         |                  |              |            |
| -        | Sheet1                               | Sheet2   Sheet3         | +        |                |          |                                                                                                    |             |          |             |         |                  |              | •          |
| Rea      | dv                                   |                         |          |                |          |                                                                                                    |             |          |             |         |                  |              |            |

- To change any valve address change in this excel file and save
- Threaded valves are type 1
- Flanged valves are type 2

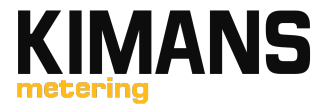

### 2. Open Valve Control Software

Once excel file is closed open valve control software

| 1    | > BTU Meter & Valve control software > Valve control > |                |           |                    |                     |           |  |  |
|------|--------------------------------------------------------|----------------|-----------|--------------------|---------------------|-----------|--|--|
| c .  | ^                                                      | Name           | Status    | Date modified      | Туре                | Size      |  |  |
| 2    |                                                        | 📙 DB           | $\oslash$ | 3/22/2023 10:08 AM | File folder         |           |  |  |
| 1-   |                                                        | Address        | $\odot$   | 3/6/2023 10:53 AM  | Microsoft Excel W   | 19 KB     |  |  |
| IS   | <i>*</i>                                               | CommDLL.dll    | $\odot$   | 3/10/2020 7:37 AM  | Application extens  | 368 KB    |  |  |
| :S   | *                                                      | 🔊 System       | $\odot$   | 3/21/2023 12:25 PM | Configuration setti | 1 KB      |  |  |
|      | *                                                      | 🖉 ValveControl | $\odot$   | 9/26/2022 12:14 PM | Application         | 14,845 KB |  |  |
| S    |                                                        |                |           |                    |                     |           |  |  |
| ıls  |                                                        |                |           |                    |                     |           |  |  |
| ba   | ses                                                    |                |           |                    |                     |           |  |  |
| C۱   | LC                                                     |                |           |                    |                     |           |  |  |
| 're  | mar                                                    |                |           |                    |                     |           |  |  |
| uk   | - Ki                                                   |                |           |                    |                     |           |  |  |
| li - | Kin                                                    |                |           |                    |                     |           |  |  |
| - D  | ocu                                                    |                |           |                    |                     |           |  |  |

Select right com port and port should show open

| Valve Control  | Data Query       |      | Exception Message |                                                                                                    |
|----------------|------------------|------|-------------------|----------------------------------------------------------------------------------------------------|
| Meter address  | Apartment number | Туре | Valve status      | Serial port                                                                                                    |
| 00000022055568 | MESK01- Shop-01  | 1    |                   | COME                                                                                                    |
| 00000022055566 | MESK01- Shop-02  | 1    |                   | COMO                                                                                                    |
| 00000022055610 | MESK01- Shop-03  | 1    |                   |                                                                                                    |
| 00000022055527 | MESK01- Shop-04  | 1    |                   | Address                                                                                                    |
| 00000022055614 | MESK01- Shop-05  | 1    |                   |                                                                                                    |
| 0000022055569  | MESK01- Shop-06  | 1    |                   | Apartment number                                                                                                    |
| 0000022070052  | MESK01- Shop-07  | 2    |                   |                                                                                                    |
| 0000022054878  | MESK01-101       | 1    |                   |                                                                                                    |
| 00000022054877 | MESK01- 102      | 1    |                   | Туре                                                                                                    |
| 0000022054682  | MESK01-103       | 1    |                   | 1                                                                                                    |
| 00000022054881 | MESK01-104       | 1    |                   |                                                                                                    |
| 0000022054873  | MESK01-105       | 1    |                   | Add                                                                                                    |
| 00000022054874 | MESK01-106       | 1    |                   |                                                                                                    |
| 0000022054683  | MESK01- 107      | 1    |                   | Address Import                                                                                                    |
| 00000022054882 | MESK01-108       | 1    |                   |                                                                                                    |
| 00000022054871 | MESK01- 201      | 1    |                   | Valve control                                                                                                    |
| 00000022054870 | MESK01- 202      | 1    |                   | Forced valve opening                                                                                                    |
| 00000022054866 | MESK01- 203      | 1    |                   |                                                                                                    |
| 00000022054883 | MESK01- 204      | 1    |                   | Valve Control                                                                                                    |
| 00000021059662 | MESK01- 205      | 1    |                   |                                                                                                    |
| 00000022054879 | MESK01-206       | 1    |                   | Read Valve Status                                                                                                    |
| 00000022054880 | MESK01- 207      | 1    |                   | System Timing                                                                                                    |
| 00000022054868 | MESK01-208       | 1    |                   | System mining                                                                                                    |
| 00000022054824 | MESK01- 301      | 1    |                   |                                                                                                    |
| 00000022054830 | MESK01- 302      | 1    |                   | Meter reading time (hh:mn                                                                                                    |
|                |                  |      |                   | 10 . 55                                                                                                    |
|                |                  |      |                   | 10 . 55                                                                                                    |
|                |                  |      |                   | * Start                                                                                                    |
|                |                  |      |                   |                                                                                                    |
|                |                  |      |                   | Stop                                                                                                    |
|                |                  |      |                   | -                                                                                                    |
| Select all     |                  | Save | Export Clea       | ir in the second second se |
| ouroet di      |                  |      |                   |                                                                                                    |

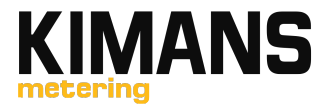

### 3. Reading valves

Once COM port is opened, select valve you want to read or control, by default all valves are selected you can un select all and select which are required

| Valve Control  | Data Que         | ery  | Exception Message |          |                           |
|----------------|------------------|------|-------------------|----------|---------------------------|
| Meter address  | Apartment number | Туре | Valve status      |          | Serial port               |
| 00000022055568 | MESK01- Shop-01  | 1    |                   |          | COM6                      |
| 00000022055566 | MESK01- Shop-02  | 1    |                   |          | CONO                      |
| 00000022055610 | MESK01- Shop-03  | 1    |                   |          |                           |
| 00000022055527 | MESK01- Shop-04  | 1    |                   |          | Address                   |
| 00000022055614 | MESK01- Shop-05  | 1    |                   |          |                           |
| 00000022055569 | MESK01- Shop-06  | 1    |                   |          | Apartment number          |
| 00000022070052 | MESK01- Shop-07  | 2    |                   |          |                           |
| 00000022054878 | MESK01- 101      | 1    |                   |          |                           |
| 00000022054877 | MESK01- 102      | 1    |                   |          | Туре                      |
| 00000022054682 | MESK01- 103      | 1    |                   |          | 1                         |
| 00000022054881 | MESK01- 104      | 1    |                   |          |                           |
| 00000022054873 | MESK01- 105      | 1    |                   |          | Add                       |
| 00000022054874 | MESK01- 106      | 1    |                   |          | Address True est          |
| 00000022054683 | MESK01- 107      | 1    |                   |          | Address Import            |
| 00000022054882 | MESK01- 108      | 1    |                   |          |                           |
| 00000022054871 | MESK01- 201      | 1    |                   |          | Valve control             |
| 00000022054870 | MESK01- 202      | 1    |                   |          | Forced valve opening      |
| 00000022054866 | MESK01- 203      | 1    |                   |          |                           |
| 00000022054883 | MESK01- 204      | 1    |                   |          | Valve Control             |
| 00000021059662 | MESK01- 205      | 1    |                   |          |                           |
| 00000022054879 | MESK01- 206      | 1    |                   |          | Read Valve Status         |
| 00000022054880 | MESK01- 207      | 1    |                   |          | System Timing             |
| 00000022054868 | MESK01- 208      | 1    |                   |          | System mining             |
| 00000022054824 | MESK01- 301      | 1    |                   |          |                           |
| 00000022054830 | MESK01- 302      | 1    |                   |          | Meter reading time (hh:mm |
|                |                  |      |                   | <u> </u> | 10 . 55                   |
|                |                  |      |                   |          | . 55                      |
|                |                  |      |                   | <b>_</b> | Start                     |
|                |                  |      |                   |          |                           |
|                |                  |      |                   |          | Stop                      |
|                |                  |      |                   |          |                           |
|                |                  |      |                   |          |                           |
| lect all       | 9                | ave  | Export Clea       | ar       |                           |

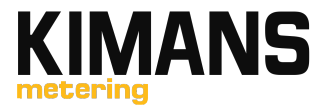

| 📌 Valve Control Tool |                  |      |                   |                   | - <b>•</b> ×                                                                                                    |
|----------------------|------------------|------|-------------------|-------------------|----------------------------------------------------------------------------------------------------|
| Valve Control        | Data Que         | ŀΓγ  | Exception Message |                   |                                                                                                    |
| S Meter address      | Apartment number | Туре | Valve status      | Serial port       |                                                                                                    |
| 00000022055568       | MESK01- Shop-01  | 1    |                   | COM6              | •                                                                                                    |
| 0000022055566        | MESK01- Shop-02  | 1    |                   | CONO              |                                                                                                    |
| 0000022055610        | MESK01- Shop-03  | 1    |                   |                   |                                                                                                    |
| 0000022055527        | MESK01- Shop-04  | 1    |                   | Address           |                                                                                                    |
| 0000022055614        | MESK01- Shop-05  | 1    |                   |                   |                                                                                                    |
| 0000022055569        | MESK01- Shop-06  | 1    |                   | Apartment numb    | er                                                                                                    |
| 0000022070052        | MESK01- Shop-07  | 2    |                   |                   |                                                                                                    |
| 0000022054878        | MESK01- 101      | 1    |                   |                   |                                                                                                    |
| 0000022054877        | MESK01- 102      | 1    |                   | Туре              |                                                                                                    |
| 0000022054682        | MESK01- 103      | 1    |                   | 1                 | -                                                                                                    |
| 00000022054881       | MESK01-104       | 1    |                   |                   |                                                                                                    |
| 0000022054873        | MESK01- 105      | 1    |                   | Add               |                                                                                                    |
| 0000022054874        | MESK01-106       | 1    |                   |                   |                                                                                                    |
| 0000022054683        | MESK01- 107      | 1    |                   | Address I         | mport                                                                                                    |
| 0000022054882        | MESK01-108       | 1    |                   |                   |                                                                                                    |
| 0000022054871        | MESK01- 201      | 1    |                   | Valve control     |                                                                                                    |
| 0000022054870        | MESK01- 202      | 1    |                   | Forced valve op   | enina 👻                                                                                                    |
| 0000022054866        | MESK01- 203      | 1    |                   |                   |                                                                                                    |
| 0000022054883        | MESK01- 204      | 1    |                   | Valve Co          | ntrol                                                                                                    |
| 0000021059662        | MESK01- 205      | 1    |                   |                   |                                                                                                    |
| 0000022054879        | MESK01- 206      | 1    |                   | Read Valve        | Status                                                                                                    |
| 0000022054880        | MESK01- 207      | 1    |                   | Curture 7         | in the second second second second second second second second second second second second second second second |
| 0000022054868        | MESK01- 208      | 1    |                   | System 1          | iming                                                                                                    |
| 0000022054824        | MESK01- 301      | 1    |                   |                   |                                                                                                    |
| 00000022054830       | MESK01- 302      | 1    |                   | Meter reading tir | ne (hh:mm)                                                                                                    |
|                      |                  |      |                   |                   | 55                                                                                                    |
|                      |                  |      |                   | 10 .              | 55                                                                                                    |
|                      |                  |      |                   | E Charles         | •                                                                                                    |
|                      |                  |      |                   | Star              |                                                                                                    |
|                      |                  |      |                   | Stor              |                                                                                                    |
|                      |                  |      |                   | -                 |                                                                                                    |
| Colort all           |                  | 21/2 | Evant Clar        |                   |                                                                                                    |
| Select all           |                  |      | Clear             |                   |                                                                                                    |
| COM6 has been opened |                  |      |                   |                   | li                                                                                                    |

# After selecting required valves you can read valves from below mentioned button

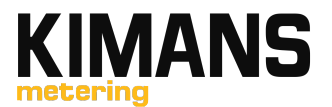

### After Reading Status software will show status of each valve

| van    | re Control Tool                                                 | -                                                                                            |                                           |                                                                                                    |    |                       |                                               |
|--------|-----------------------------------------------------------------|----------------------------------------------------------------------------------------------|-------------------------------------------|----------------------------------------------------------------------------------------------------|----|-----------------------|-----------------------------------------------|
|        | Valve Control                                                   | Data Quen                                                                                    | (                                         | Exception Message (6)                                                                                                    |    |                       |                                               |
|        | Meter address                                                   | Apartment number                                                                             | Туре                                      | Valve status                                                                                                    | •  | Serial port           |                                               |
| ~      | 00000022055581                                                  | M01                                                                                          | 1                                         | valve open, forced opening valve                                                                                                    |    | COM1                  |                                               |
| ~      | 00000022055578                                                  | M02                                                                                          | 1                                         | valve open, forced opening valve                                                                                                    |    | CONT                  |                                               |
| ~      | 00000022054872                                                  | M03                                                                                          | 1                                         | valve open, forced opening valve                                                                                                    | 10 |                       |                                               |
| ~      | 00000022055580                                                  | 101                                                                                          | 1                                         | valve open, forced opening valve                                                                                                    |    | Address               |                                               |
| ~      | 00000022055579                                                  | 102                                                                                          | 1                                         | valve open, forced opening valve                                                                                                    |    |                       |                                               |
| ×      | 00000022055578                                                  | 103                                                                                          | 1                                         |                                                                                                    |    | Apartment number      |                                               |
| ~      | 00000022055576                                                  | 104                                                                                          | 1                                         | valve open, forced opening valve                                                                                                    |    |                       |                                               |
| ~      | 00000022054875                                                  | 105                                                                                          | 1                                         | valve open, forced opening valve                                                                                                    |    |                       |                                               |
| 1      | 00000022055583                                                  | 106                                                                                          | 1                                         | valve open, forced opening valve                                                                                                    |    | Туре                  |                                               |
| ~      | 00000022054869                                                  | 107                                                                                          | 1                                         | valve open, forced opening valve                                                                                                    |    | 1                     |                                               |
| ~      | 00000022055461                                                  | 201                                                                                          | 1                                         | valve open, forced opening valve                                                                                                    |    |                       |                                               |
| ~      | 00000022055465                                                  | 202                                                                                          | 1                                         | valve open, forced opening valve                                                                                                    |    | Add                   |                                               |
| /      | 00000022055464                                                  | 203                                                                                          | 1                                         | valve open, forced opening valve                                                                                                    |    | Address Impact        |                                               |
| 1      | 00000022055582                                                  | 204                                                                                          | 1                                         | valve open, forced opening valve                                                                                                    |    | Address Import        | -                                             |
| 1      | 00000022055463                                                  | 205                                                                                          | 1                                         | valve open, forced opening valve                                                                                                    |    |                       |                                               |
| ×.     | 00000022054869                                                  | 206                                                                                          | 1                                         |                                                                                                    |    | Valve control         |                                               |
| ×      | 00000022055466                                                  | 207                                                                                          | 1                                         |                                                                                                    |    | Forced valve opening  | <u>,                                     </u> |
| ×      | 00000022055455                                                  | 301                                                                                          | 1                                         |                                                                                                    |    |                       |                                               |
| /      | 00000022055458                                                  | 302                                                                                          | 1                                         | valve open, forced opening valve                                                                                                    |    | Valve Control         |                                               |
| /      | 00000022055456                                                  | 303                                                                                          | 1                                         | valve open, forced opening valve                                                                                                    |    | -                     |                                               |
| /      | 00000022055460                                                  | 304                                                                                          | 1                                         | valve open, forced opening valve                                                                                                    |    | Read Valve Stati      | us                                            |
| /      | 00000022054910                                                  | 305                                                                                          | 1                                         | valve open, forced opening valve                                                                                                    |    | System Timing         | -                                             |
| /      | 00000022055457                                                  | 306                                                                                          | 1                                         | valve open, forced opening valve                                                                                                    |    | System ming           | -                                             |
| 1      | 00000022055462                                                  | 307                                                                                          | 1                                         | valve open, forced opening valve                                                                                                    |    |                       |                                               |
| ×      | 00000022055183                                                  | 401                                                                                          | 1                                         |                                                                                                    |    | Meter reading time (h | hher                                          |
| 1      | 00000022055488                                                  | 402                                                                                          | 1                                         | valve open, forced opening valve                                                                                                    |    | 10 . 55               |                                               |
| ~      | 00000022055490                                                  | 403                                                                                          | 1                                         | valve open, forced opening valve                                                                                                    |    | 10 10 00              |                                               |
| 1      | 00000022055459                                                  | 404                                                                                          | 1                                         | valve open, forced opening valve                                                                                                    |    | Start                 |                                               |
| ×      | 00000022051439                                                  | 405                                                                                          | 1                                         |                                                                                                    |    |                       |                                               |
| ~      | 00000022055485                                                  | 406                                                                                          | 1                                         | valve open, forced opening valve                                                                                                    |    | Stop                  |                                               |
| 23-23- | 02-01 14:42:57 [Kec<br>02-01 14:42:58]Ser<br>02-01 14:42:58]Rec | teve: FC FE FE 68 46 99 48 0<br>di: FE FE FE 68 46 47 54 05<br>telve: FC FE FE 68 46 47 54 0 | 15 22 00 00<br>22 00 00 00<br>15 22 00 00 | 00 81 // 90 11 02 // 80 00 126 00 126 00 10 00 01 02 / 25 18 00 12 / 5 18 00 03 00 00 00 00 00 00 00 00 00 00 12 03 20 02 / 20 99 00 30 18<br>00 81 // 90 11 02 / 40 00 18 00 18 00 18 00 00 00 48 34 18 00 48 34 18 00 03 00 00 00 00 00 00 00 00 50 02 8 09 19 02 17 20 49 00 14 16<br>00 81 27 90 11 01 10 20 00 18 00 18 00 18 00 00 00 48 34 18 00 48 34 18 00 03 00 00 00 00 00 00 00 50 02 8 09 19 02 17 20 49 00 14 16 |    |                       |                                               |
| el     | ect al                                                          | Sa                                                                                           | ve                                        | Export Clear                                                                                                    | *  |                       |                                               |

If red cross appears means that valve is not communicating

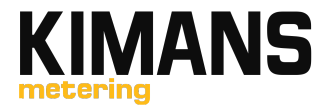

# 1. Controlling valves

Valves can be controlled using below mentioned command, first select command and then press Valve control

| 📌 Valv | e Control Tool  |                 |           |                   |          | - <b>•</b> ×               |
|--------|-----------------|-----------------|-----------|-------------------|----------|----------------------------|
|        | Valve Control   | D               | ata Query | Exception Message |          |                            |
| S      | Meter address   | Apartment numbe | er Type   | Valve status      | ·        | Serial port                |
|        | 00000022055568  | MESK01- Shop-01 | 1 1       |                   |          | COM6 .                     |
|        | 00000022055566  | MESK01- Shop-02 | 2 1       |                   |          |                            |
|        | 00000022055610  | MESK01- Shop-03 | 3 1       |                   |          |                            |
|        | 00000022055527  | MESK01- Shop-04 | 4 1       |                   |          | Address                    |
|        | 00000022055614  | MESK01- Shop-05 | 5 1       |                   |          |                            |
|        | 00000022055569  | MESK01- Shop-06 | 5 1       |                   |          | Apartment number           |
|        | 00000022070052  | MESK01- Shop-07 | 7 2       |                   |          |                            |
|        | 00000022054878  | MESK01- 101     | 1         |                   |          |                            |
|        | 00000022054877  | MESK01-102      | 1         |                   |          | Туре                       |
|        | 00000022054682  | MESK01- 103     | 1         |                   |          | 1 -                        |
|        | 00000022054881  | MESK01-104      | 1         |                   |          |                            |
|        | 00000022054873  | MESK01- 105     | 1         |                   |          | Add                        |
| 님은     | 00000022054874  | MESK01-106      | 1         |                   |          | Address Import             |
| No     | 00000022054683  | MESK01- 107     | 1         |                   |          | Address Import             |
| 님은     | 00000022054882  | MESK01-108      | 1         |                   |          |                            |
| 님은     | 00000022054871  | MESK01- 201     | 1         |                   |          | Valve control              |
| 님은     | 00000022054870  | MESK01- 202     | 1         |                   |          | Forced valve opening -     |
| 님음     | 00000022054866  | MESK01- 203     | 1         |                   |          | Forced valve opening       |
|        | 00000022054883  | MESK01- 204     | 1         |                   |          | Forced valve closing       |
|        | 00000021059662  | MESK01- 205     | 1         |                   |          | d Value Cit                |
| HY     | 000000220548/9  | MESK01-206      | 1         |                   |          | Read Taile Status          |
|        | 00000022054880  | MESK01- 207     | 1         |                   |          | System Timing              |
|        | 00000022054868  | MESK01- 208     | 1         |                   |          |                            |
| HX     | 00000022054824  | MESK01- 301     | 1         |                   | -        |                            |
|        | 00000022054830  | MESK01- 302     | 1         |                   |          | Meter reading time (hh:mm) |
|        |                 |                 |           |                   |          | 10 : 55                    |
|        |                 |                 |           |                   |          |                            |
|        |                 |                 |           |                   | -        | Start                      |
|        |                 |                 |           |                   |          |                            |
|        |                 |                 |           |                   |          | Stop                       |
|        |                 |                 |           |                   | <b>v</b> |                            |
| 🗌 Se   | lect all        | (               | Save      | Export            | Clear    |                            |
| COM6   | has been opened |                 |           |                   |          | li                         |

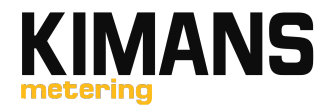

| 📌 Valve Control Tool |                  |      |                   |          | - <b>•</b> ×               |
|----------------------|------------------|------|-------------------|----------|----------------------------|
| Valve Control        | Data Qu          | iery | Exception Message |          |                            |
| S Meter address      | Apartment number | Туре | Valve status      |          | Serial port                |
| 00000022055568       | MESK01- Shop-01  | 1    |                   |          | COM6 -                     |
| 00000022055566       | MESK01- Shop-02  | 1    |                   |          | COMO r                     |
| 00000022055610       | MESK01- Shop-03  | 1    |                   |          |                            |
| 00000022055527       | MESK01- Shop-04  | 1    |                   |          | Address                    |
| 00000022055614       | MESK01- Shop-05  | 1    |                   |          |                            |
| 0000022055569        | MESK01- Shop-06  | 1    |                   |          | Apartment number           |
| 00000022070052       | MESK01- Shop-07  | 2    |                   |          |                            |
| 00000022054878       | MESK01- 101      | 1    |                   |          |                            |
| 00000022054877       | MESK01- 102      | 1    |                   |          | Туре                       |
| 00000022054682       | MESK01- 103      | 1    |                   |          | 1 -                        |
| 00000022054881       | MESK01- 104      | 1    |                   |          |                            |
| 00000022054873       | MESK01- 105      | 1    |                   |          | Add                        |
| 00000022054874       | MESK01- 106      | 1    |                   |          | Address Treast             |
| 00000022054683       | MESK01- 107      | 1    |                   |          | Address Import             |
| 00000022054882       | MESK01- 108      | 1    |                   |          |                            |
| 00000022054871       | MESK01- 201      | 1    |                   |          | Valve control              |
| 00000022054870       | MESK01- 202      | 1    |                   |          | Forced valve opening -     |
| 00000022054866       | MESK01- 203      | 1    |                   |          |                            |
| 00000022054883       | MESK01- 204      | 1    |                   |          | Valve Control              |
| 00000021059662       | MESK01- 205      | 1    |                   |          |                            |
| 00000022054879       | MESK01- 206      | 1    |                   |          | Read Valve Status          |
| 00000022054880       | MESK01- 207      | 1    |                   |          | System Timing              |
| 00000022054868       | MESK01- 208      | 1    |                   |          | System Timing              |
| 00000022054824       | MESK01- 301      | 1    |                   |          |                            |
| 00000022054830       | MESK01- 302      | 1    |                   |          | Meter reading time (hh:mm) |
|                      |                  |      |                   | <u> </u> | 10 . 55                    |
|                      |                  |      |                   |          | 10 . 55                    |
|                      |                  |      |                   | -        | Start                      |
|                      |                  |      |                   |          | Start                      |
|                      |                  |      |                   |          | Stop                       |
|                      |                  |      |                   | -        |                            |
| 1                    |                  |      |                   |          |                            |
| Select all           |                  | Save | Export Cl         | ear      |                            |
|                      |                  |      |                   |          |                            |
| COM6 has been opened |                  |      |                   |          | li                         |